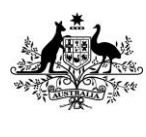

Australian Government Department of Agriculture, Fisheries and Forestry

# Levy Payer Portal User Guide

#### Contents

| How to register                                          | 2  |
|----------------------------------------------------------|----|
| How to log in                                            | 4  |
| How to confirm your account                              | 5  |
| Option 1 – Confirm ownership of your ABN (if applicable) | 5  |
| Option 2 – Providing identification documentation        | 5  |
| How to view your levy amounts paid                       | 6  |
| How to update your details                               | 6  |
| How to reset your password                               | 7  |
| How to change your password                              | 8  |
| How to add users to account                              | 9  |
| How to change the primary user on the account            | 9  |
| How to confirm your details when notified                | 10 |
| Contact us                                               | 11 |

# How to register to the Levy Payer Portal

| Step 1 – Navigate to the Levy Payer Portal Login     |                                                                                                    |
|------------------------------------------------------|----------------------------------------------------------------------------------------------------|
| Page.                                                |                                                                                                    |
|                                                      |                                                                                                    |
|                                                      | Login                                                                                                    |
|                                                      | Email Address                                                                                                    |
| Step 2 – Select 'Levy Payer Portal Registration'.    | Password  I forgot my password                                                                                                    |
|                                                      | Login                                                                                                    |
|                                                      | If you have not yet registered for a Levy Payer<br>Portal (UAT) account, <u>click here</u> to go to the <u>Levy</u><br><u>Payer Portal (UAT) Registratio</u> gage. |
| Step 3 – Enter or confirm your:                      |                                                                                                    |
| Business Name (mandatory)                            |                                                                                                    |
| ABN (if applicable)                                  | Levy Payer Registration                                                                                                    |
| Business Address (mandatory)                         | Business Name                                                                                                    |
| - will show options when you begin typing            | ABN                                                                                                    |
| - click on address to autofill fields                | Copy address Rusiness Address Enter a location Mailing Address Enter a location                                                                                    |
| Mailing Address (mandatory)                          | Suburb Suburb                                                                                                    |
| - can click Copy address if same as business address | State V Postcode State V Postcode                                                                                                    |
| Business Phone (mandatory)                           | Fax                                                                                                    |
| Business Fax (optional)                              | Business Email                                                                                                    |
| Email (mandatory)                                    | Business URL                                                                                                    |
| Website (optional)                                   | Primary Contact                                                                                                    |
| Contact First Name (mandatory)                       | Position                                                                                                    |
| Contact Surname (mandatory)                          | Phone                                                                                                    |
| Contact Position (mandatory)                         | Mobile                                                                                                    |
| Contact Phone and/or Mobile (must enter one)         |                                                                                                    |
| Step 4 – Select 'Next'.                              | Next>>                                                                                                    |
| Step 5 – Confirm contact details are correct.        |                                                                                                    |
| Select 'Next.                                        | Next>> 🔀                                                                                                    |

| Step 6 – Enter the 6 digit security code sent to<br>your email address and mobile (if listed) and<br>'Submit'.                                                                                                    | Check Security Code<br>We sent a code to your mobile (ending in last 3<br>digits ******678) as well as your registered email<br>address (i.e. foo***@gma***).<br>Enter the code we sent you<br>123456<br>Submit registered Enter State State Sta |
|----------------------------------------------------------------------------------------------------|----------------------------------------------------------------------------------------------------|
| <ul> <li>Step 7 – Enter a password in the New Password field. Re-enter the password in the Verify</li> <li>Password field.</li> <li>Your password must be 8 to 16 characters long with no spaces.</li> <li>The green tick indicates a valid password</li> <li>Two green ticks indicates that the passwords match</li> <li>You can select the eye icon (*) to see what you have entered.</li> </ul> | Set Password         Your registration will be complete after setting the new password.         New Password         Image: Set Password         Verify Password         Set Password         Choose a password that contains the following:         Image: The set of the set of the set                                                                                                    |
| Step 8 – Select 'Set Password'.                                                                                                    | Set Password 📐                                                                                                    |
| Step 9 – Select 'Continue'.                                                                                                    | Continue 🔭                                                                                                    |
| You will receive an er<br>Procee                                                                                                    | mail confirming your registration.<br>ed to <u>How to log in</u> .                                                                                                    |

# How to log in to the Levy Payer Portal

| Step 1 – Navigate to the <u>Levy Payer Portal</u> .                                                                       |                                                                                                    |
|----------------------------------------------------------------------------------------------------|----------------------------------------------------------------------------------------------------|
| Step 2 – Enter your registered email address and password. Select 'Login'.                                                | Email Address         foodgrowers@gmail.com         Password         ••••••••         I forgot my password         Login                                                                                               |
| Step 3 – Enter the 6 digit security code sent to your<br>registered email address and mobile (if listed) and<br>'Submit'. | Check Security Code<br>We sent a code to your mobile (ending in last 3<br>digits ******678) as well as your registered email<br>address (i.e. foo***@gma***).<br>Enter the code we sent you<br>123456<br>Submit Cancel |

### How to confirm your account

#### **Option 1 – Confirm ownership of your ABN (if applicable)**

| Step 1 – Login to the <u>Levy Payer Portal</u> .                                                                                                    |            |
|----------------------------------------------------------------------------------------------------|------------|
| Step 2 – Welcome tab. Check that the ABN you registered with is correct.                                                                                                    | Welcome    |
| Step 3 – Confirm your ownership of the ABN by providing documentation to the Levies Administration team via email.                                                                |            |
| In the Levy Payer Portal, select the 'My Levies' tab. Select the<br>'Click Here' link to generate an email with your Registration ID<br>in the subject line.                      |            |
| Email one of the following documents to<br>levypayers@aff.gov.au:                                                                                                    | Click Here |
| <ul> <li>Australian Taxation Office (ATO) document confirming your<br/>business name and ABN. For example, a Business Activity<br/>Statement (BAS)</li> </ul>                     |            |
| <ul> <li>Australian Securities and Investment Commission (ASIC)<br/>document confirming your company and ABN. E.g., an ASIC<br/>certificate or record of registration.</li> </ul> |            |

#### **Option 2 – Providing identification documentation**

NB: This option is available for Levy payers with or without an ABN.

| Step 1 – Login to the <u>Levy Payer Portal</u> .                                                           |                                          |
|----------------------------------------------------------------------------------------------------|------------------------------------------|
| Step 2 – In the Levy Payer Portal, select the 'My Levies' tab and                                          | Click Here                               |
| select the link click here .                                                                               |                                          |
| Step 3 –                                                                                                   |                                          |
| A draft email to Levypayers@agriculture.gov.au will open in                                                |                                          |
| your email program.                                                                                        |                                          |
| Attach documentation confirming your identity and/or                                                       | Send 😽                                   |
| ownership of ABN. Select 'Send'.                                                                           |                                          |
|                                                                                                    |                                          |
| Note: The department will review the documentation you have se                                             | ent. Please allow up to 10 working days. |
| If your account is approved, you will receive a confirmation email.                                        |                                          |
| If the documentation you have provided is insufficent, someone from the Department will be in contact with |                                          |
| you.                                                                                                    |                                          |
|                                                                                                    |                                          |

### How to view your levy amounts paid

| Step 1 – Select the 'My Levies' tab.              | My Levies                                  |
|---------------------------------------------------|--------------------------------------------|
| Step 2 – Enter the dates of the return period you |                                            |
| wish to view.                                     |                                            |
| Note: Return periods differ between               |                                            |
| commodities e.g. monthly, quarterly, half yearly, |                                            |
| annually. To find the return period for a         | Return Period 01/01/2018 🗭 to 01/01/2019 🐖 |
| particular commodity visit Levy and charge rates  |                                            |
| on the department's website, find the             |                                            |
| commodity which relates to you and view the       |                                            |
| 'Return and payment dates' section.               |                                            |
| Step 3 – Select 'Search'.                         | Search                                     |
| Step 4 – If you wish to save this information,    | Furrent All                                |
| select 'Export All'.                              |                                            |

# How to update your details

| Step 1 – Login to the <u>Levy Payer Portal</u> . |                      |
|--------------------------------------------------|----------------------|
| Step 2 – Select 'My Account' tab.                | My Account           |
| Step 3 – Select 'Edit Account Details'.          | Edit Account Details |
| Step 4 – Update your details and 'Save Changes'. | Save Changes 🗙       |

### How to reset your password

| Step 1 – Navigate to the <u>Levy Payer Portal</u> .                                                                                                    |                                                                                                    |
|----------------------------------------------------------------------------------------------------|----------------------------------------------------------------------------------------------------|
| Step 2 – Select 'I forgot my password'.                                                                                                    | Email Address Password I forgot my password Login                                                                                                    |
| Step 3 – Enter your registered email address and<br>'Submit'.                                                                                                    | Enter your email address below. A security code will be<br>sent to your registered email and/or mobile enabling a<br>password reset.<br>foodgrowers@gmail.com                                                                                                    |
| Step 4 – Enter the 6 digit code sent to your<br>registered email or mobile phone and 'Submit'.                                                                                                    | Check Security Code<br>We sent a code to your mobile (ending in last 3<br>digits ******678) as well as your registered email<br>address (i.e. foo***@gma***).<br>Enter the code we sent you<br>123456<br>Submit                                                                                                    |
| Step 5 – Enter a password in the <b>New Password</b> field. Re-enter the password in the <b>Verify Password</b> field.                                                                                                    | Password Reset                                                                                                    |
| <ul> <li>The new password cannot be the same as any of the last eight password changes and must be 8 to 16 characters long with no spaces.</li> <li>The green tick indicates a valid password</li> <li>Two green ticks indicates that the passwords match</li> <li>You can click the eye icon (*) to see what you have entered.</li> </ul> | Enter your new password below.          New Password       Image: Choose a password that contains the following:         Verify Password       Image: Choose a password that contains the following:         The new password cannot be the same as any of the last eight password changes.       There can be no spaces         Reset Password       Cancel |

| Step 6 – Select 'Set Password'. | Set Password |
|---------------------------------|--------------|
| Step 7 – Select 'Continue'.     | Continue     |

### How to change your password

| Step 1 – Login to the <u>Levy Payer Portal</u> .                                                                                                    |                                                                                                    |
|----------------------------------------------------------------------------------------------------|----------------------------------------------------------------------------------------------------|
| Step 2 – Select 'My Account' tab.                                                                                                    | My Account                                                                                                    |
| Step 3 – Select 'Authorised Users' tab.                                                                                                    | Authorised Users                                                                                                    |
| Step 4 – Select the name of the user you wish to update.                                                                                                    | Name<br>Bob Smith<br>John Jones                                                                                                    |
| Step 5 – Select 'Change My Password'.                                                                                                    | Change My Password                                                                                                    |
| <ul> <li>Step 6 – Enter your Current Password.</li> <li>Enter a password in the New Password field.</li> <li>Re-enter the new password in the Verify</li> <li>Password field.</li> <li>The new password cannot be the same as any of the last eight password changes and must be 8 to 16 characters long with no spaces.</li> <li>The green tick indicates a valid password</li> <li>Two green ticks indicates that the passwords match</li> <li>You can click the eye icon I to see what you have entered</li> </ul> | Change Password         Both the current password and the new password are required to change the password.         Current Password <ul> <li>Choose a password that contains the following:</li> <li>It must be 8 to 16 characters long</li> <li>There can be no spaces</li> </ul> Verify Password <ul> <li>The new password cannot be the same as any of the last eight password changes.</li> <li>Reset Password</li> <li>Cancel</li> </ul> |
| Step 7 – Select 'Set Password'.                                                                                                    | Set Password 🔪                                                                                                    |
| Step 8 – Select 'Continue'.                                                                                                    | Continue 📐                                                                                                    |

### How to add users to account

| Step 1 – Login to the <u>Levy Payer Portal</u> .                                                                                                    |                                                                                                    |
|----------------------------------------------------------------------------------------------------|----------------------------------------------------------------------------------------------------|
| Step 2 – Select 'My Account' tab.                                                                                                    | My Account                                                                                                    |
| Step 3 – Select 'Authorised Users' tab.                                                                                                    | Authorised Users                                                                                                    |
| Step 4 – Select 'New User'.                                                                                                    | New User 💦                                                                                                    |
| Step 5 – Enter user details.<br>Email (Mandatory)<br>First Name and Surname (Mandatory)<br>Position (Optional)<br>Phone and/or Mobile (Must have one)<br>Click the Tick-box if you want this user to be able<br>to maintain user accounts. | Email   First Name   First Name   Position   Pone   Mobile   Status   Active   My Account  Allow user to create/maintain user accounts |
| Step 6 – Select 'Create User'.                                                                                                    | Create User                                                                                                    |
| An email will be sent to the new user with their ten                                                                                                    | nporary password.                                                                                                    |

#### How to change the primary user on the account

There must always be a primary user for your account. If the person listed as a primary user is leaving your organisation, ask them to login and reassign the primary status to another user.

If the primary user has already left you can <u>contact us</u> to update your account for you.

| Step 1 – Login as the current primary user, select the 'My Account' Tab. | My Account                                                                                                    |
|--------------------------------------------------------------------------|----------------------------------------------------------------------------------------------------|
| Step 2 – Select the 'Authorised Users' Tab.                              | Authorised Users                                                                                                    |
| Step 3 – Select the name of the user you want to make primary.           | Name         Email         Position         Status           User 1         user1@test.com         Admin         Primary           User 1         user2@test.com         CFO         Active |
| Step 4 – Select 'Edit'.                                                  | Edit                                                                                                    |

| Step 5 – From the Status dropdown menu, select     |               |
|----------------------------------------------------|---------------|
| Primary.                                           | Mobile        |
| N.B. Once you save these changes the primary       | Primary       |
| status will automatically be removed from the user | Status Active |
| it is currently assigned to.                       | mactive       |
|                                                    |               |
| Step 6 – Select 'Save Changes'.                    | Save Changes  |
| Step 7 – Select 'Close'.                           | Close         |

### How to confirm your details when notified

The Department is commited to providing current information to the bodies that receive levy payer data. To ensure that information is current, you will be prompted to update or confirm your Levy Payer Portal account details on a regular basis.

| Step 1 – a banner will be displayed at         |                                                                                                    |
|------------------------------------------------|----------------------------------------------------------------------------------------------------|
| the top of the Levy Payer Portal, My           |                                                                                                    |
| Account tab, prompting you to update           | Your company details were last updated on 18/05/2019 and are now due for review. Please Edit Account Details to update them or <u>click here</u> to confirm that they are up to date. |
| your account details or to click on a          |                                                                                                    |
| link to confirm they are up to date.           |                                                                                                    |
| Step 2 - if your contact details are up        |                                                                                                    |
| to date, proceed to Step 3.                    |                                                                                                    |
|                                                |                                                                                                    |
| If your details have changed:                  |                                                                                                    |
| a Select the Edit Account Details              | Edit Account Details                                                                                                    |
| hutton                                         |                                                                                                    |
| bullon                                         |                                                                                                    |
| b. Update the relevant information             |                                                                                                    |
| c. Select Save Changes.                        |                                                                                                    |
| Step 3 – if your contact details are up        |                                                                                                    |
| to date.                                       |                                                                                                    |
|                                                | Details Confirmed                                                                                                    |
| a. Select the ' <u>click here'</u> link in the | Your Account Details have been confirmed.                                                                                                    |
| banner                                         |                                                                                                    |
| b. Select Close.                               | Close                                                                                                    |
|                                                |                                                                                                    |
|                                                |                                                                                                    |

### **Contact us**

Free call 1800 020 619

Email <u>levypayers@aff.gov.au</u>

Mail Department of Agriculture, Fisheries and Forestry - Levies Locked Bag 4488 KINGSTON ACT 2604